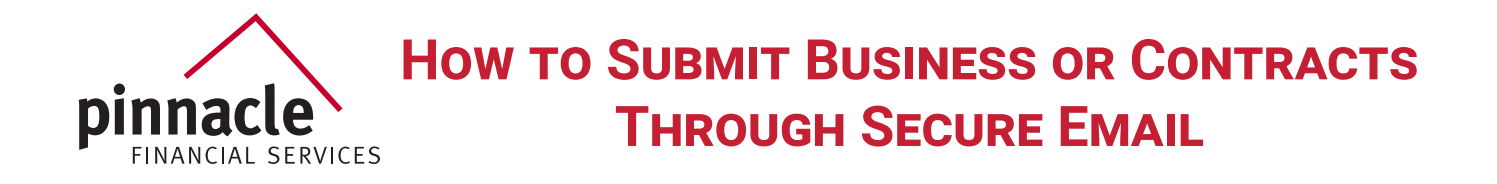

## If you have an account:

- Log in to <u>www.pfsinsurance.com</u>
- Onder tools, select Secure Email
- At Secure Email screen, Click Here
- If already registered for Secure Email, log in and proceed

## If not already registered:

- Solution Click New to Secure Email register
- Enter email address and password
- Link will be sent to email address provided to activate account
- Once logged in to the Inbox, click Compose to send a new email
- From the drop down box, (See Page 2 for which option to select)
- Add subject line (i.e. client's name/carrier/product)
- Add attachment (i.e. enrollment form, application, or contracts)
- Add any notes in the body of the email
- Click Send at the top of the screen

## **IF YOU ARE SENDING:**

| USE:                            | FOR:                                                                                                  |
|---------------------------------|----------------------------------------------------------------------------------------------------|
| ENROLLMENTS /<br>New Business - | Medicare Supplement / Medicare Advantage /<br>Part D, Ancillary Health                                |
| Health Support -                | All correspondence related to Medicare<br>Supplement, Medicare Advantage, Part D,<br>Ancillary Health |
| LIFE NEW BUSINESS -             | All Life New Business Products, Long Term<br>and Short Term Care, Annuity                             |
| LIFE SALES -                    | All correspondence related to Life, LTC, STC, and Annuity                                             |
| Sales -                         | Any sales items that have any HIPPA or personal related information                                   |
| LICENSING -                     | All Licensing and Contracting                                                                         |
| COMMISSIONS -                   | All commission requests or inquiries that contain HIPPA information                                   |